## <u>Gloeiende bril</u> – video les

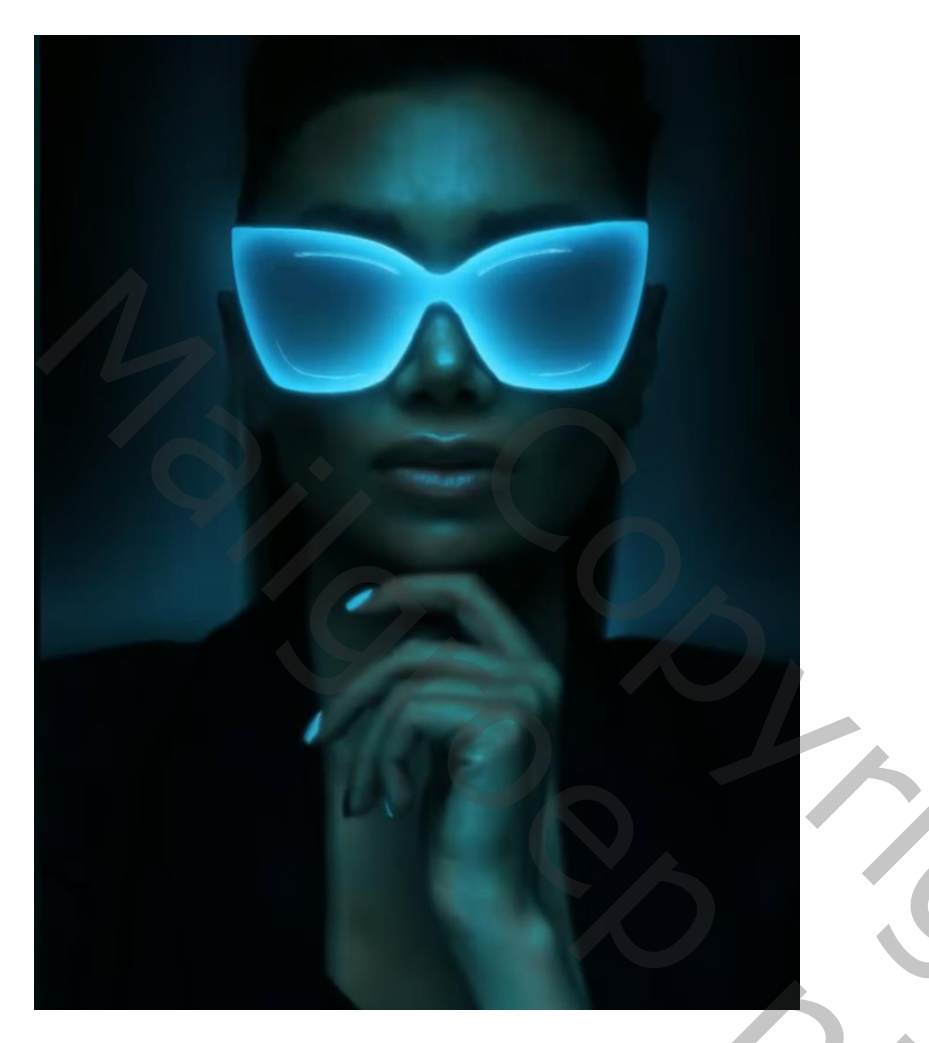

Open afbeelding met "model"; achtergrond laag ontgrendelen; noem de laag "model" Nieuwe "laag 1" toevoegen; Bewerken  $\rightarrow$  Vullen van de laag met 50% grijs; onder "model" slepen Selectie van de bril; op een nieuwe laag kopiëren (Ctrl + J) = laag "bril"

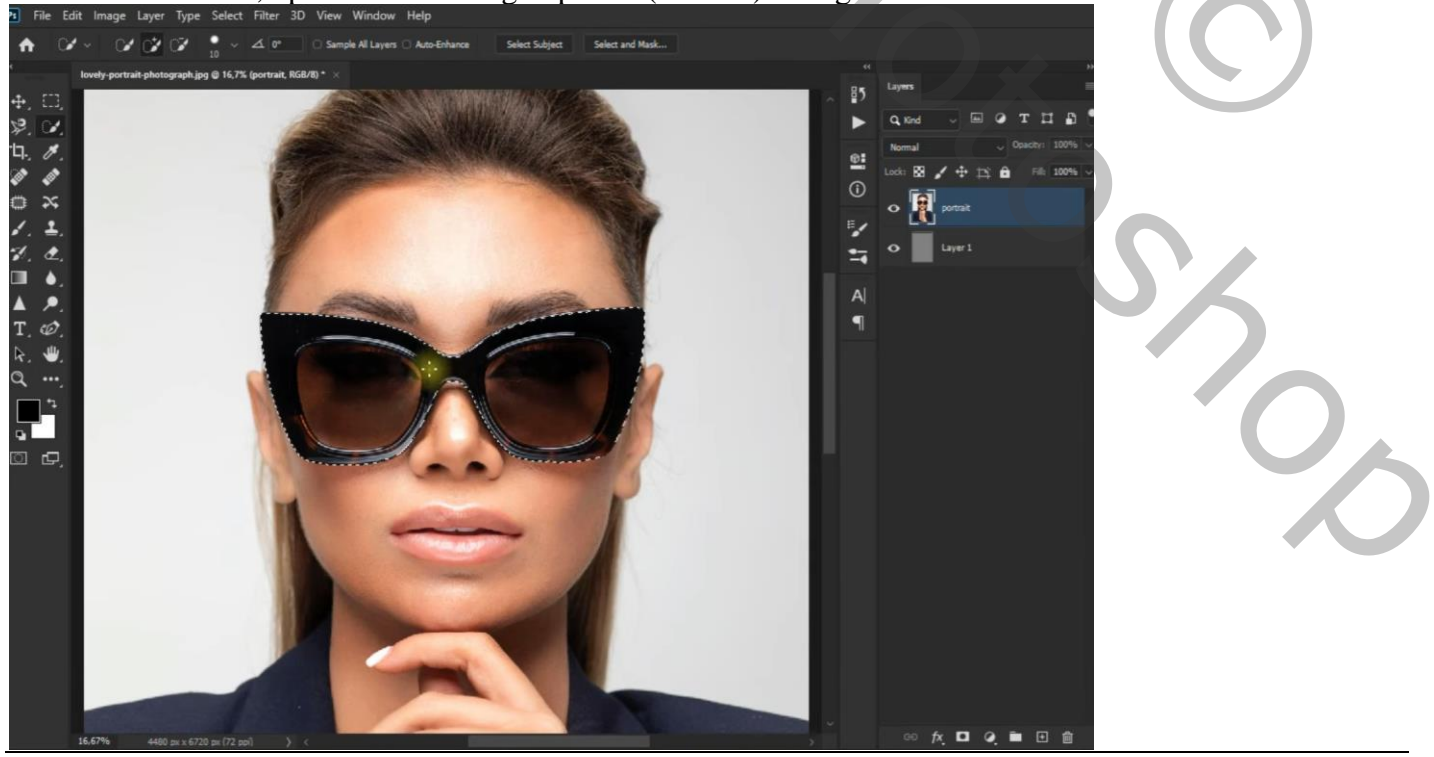

Terug op laag "model" : Filter → Vervagen → Oppervlak Vervagen : 6 ; 30 Nog voor laag "model" : laagdekking = 82 %

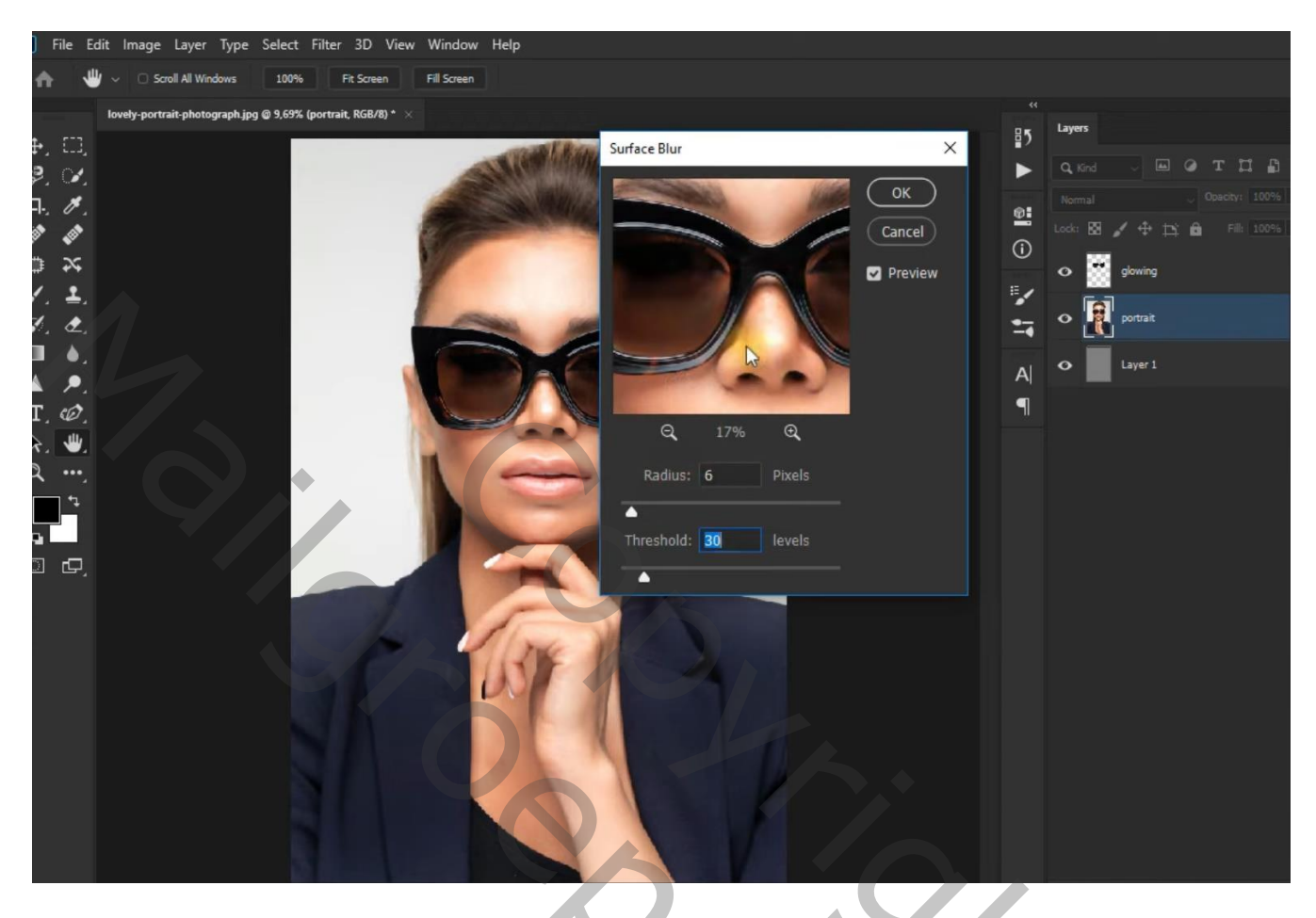

Boven laag "model" een Aanpassingslaag 'Helderheid/Contrast' : -150 ; 84

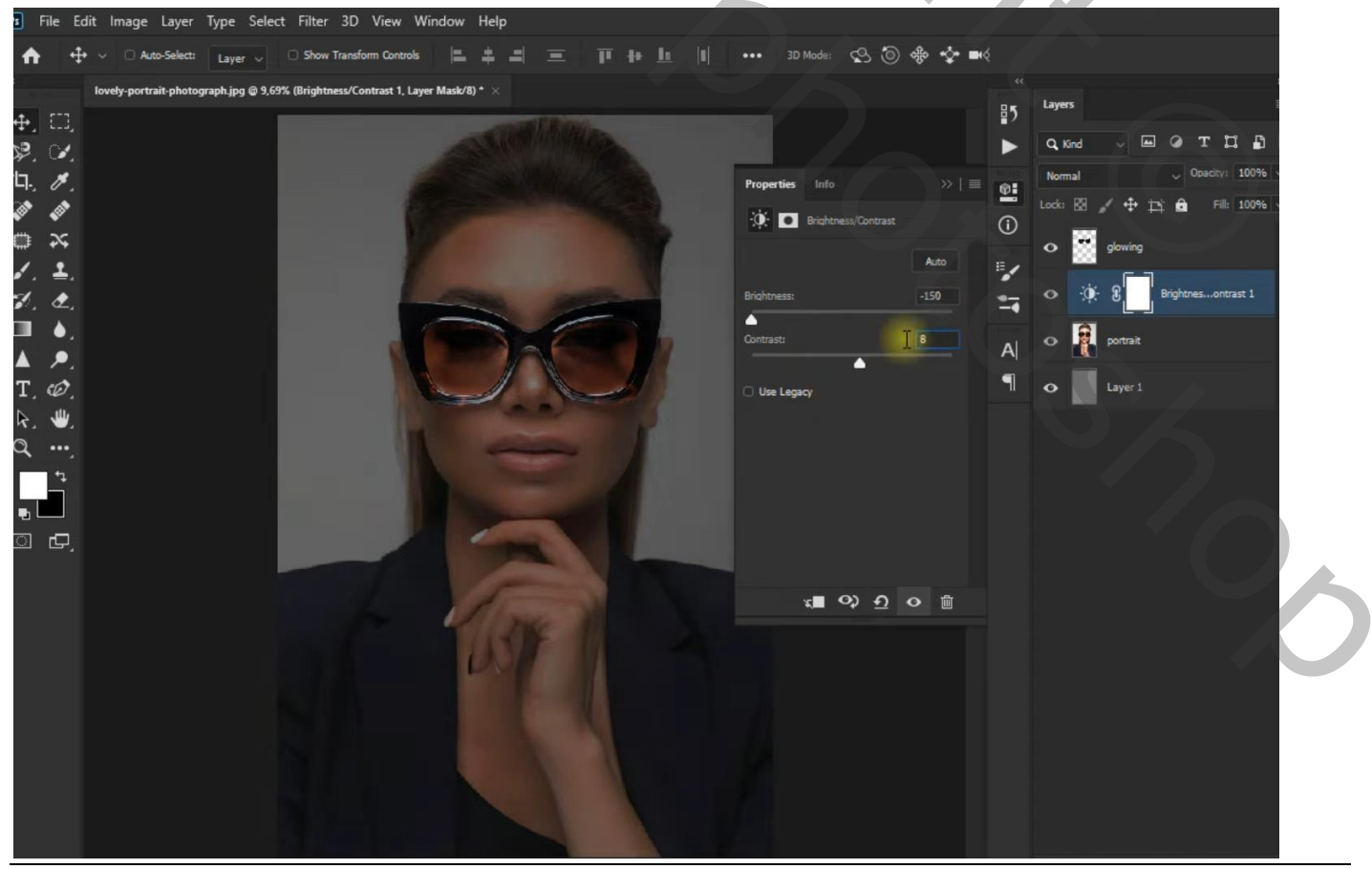

Voor laag "bril" volgende laagstijlen: \* Gloed binnen : Bleken; 84% ; # 5EE8FF ; 0% ; 250 px

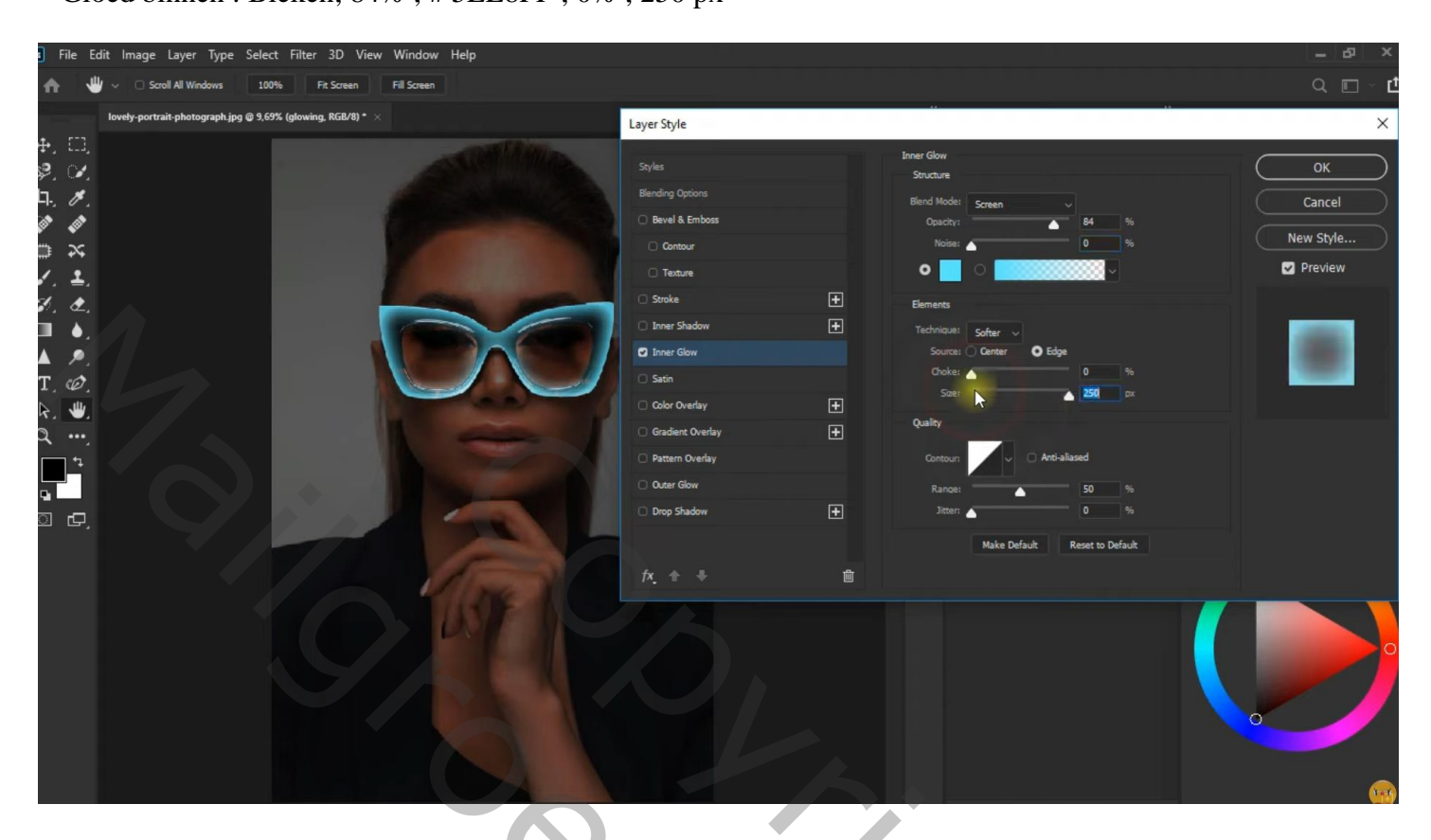

\* Kleurbedekking : Normaal; # 91EDFF ; 26 %

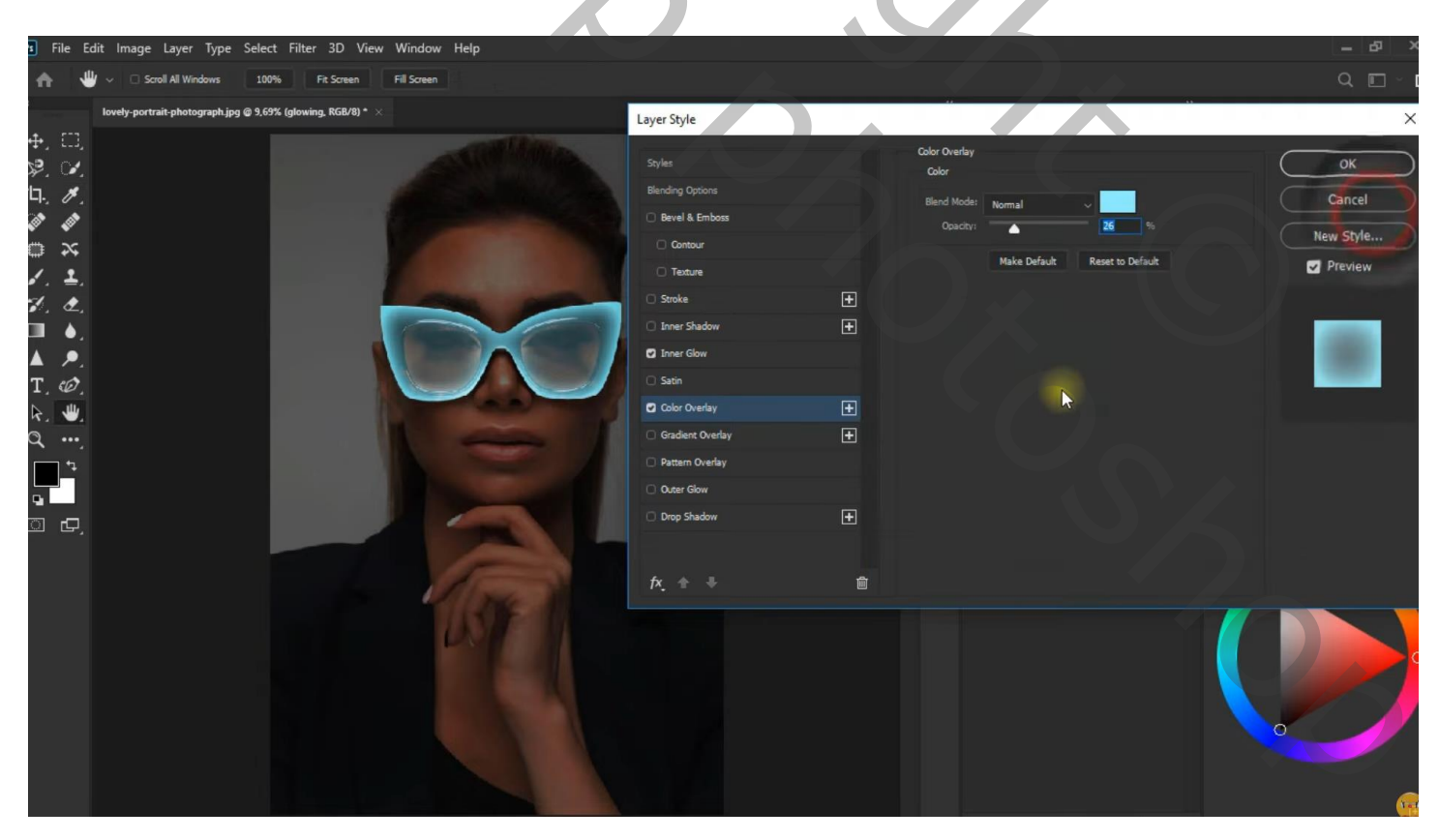

Dupliceer laag "bril" (Ctrl + J); voor die kopie laag: Rechtsklikken  $\rightarrow$  Laagstijlen omzetten in pixels Filter  $\rightarrow$  Vervagen  $\rightarrow$  Gaussiaans vervagen met 110 px Laagmodus = Lichter ; laagdekking = 67 %

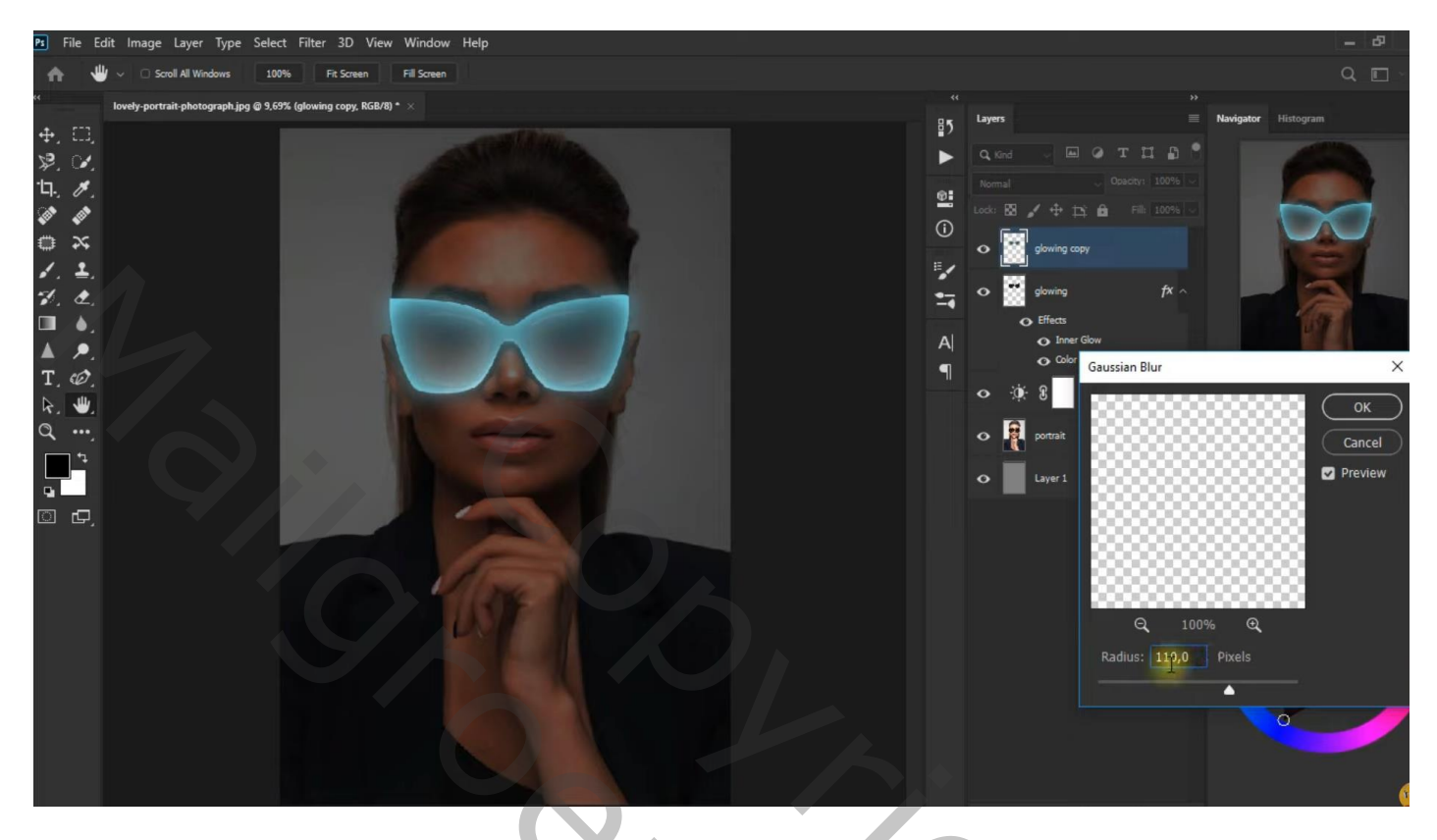

Op laag "model": selecteren; selectie omkeren; Nieuwe bovenste "laag2"; Bewerken → Vullen met kleur = # 101010; dan deselecteren

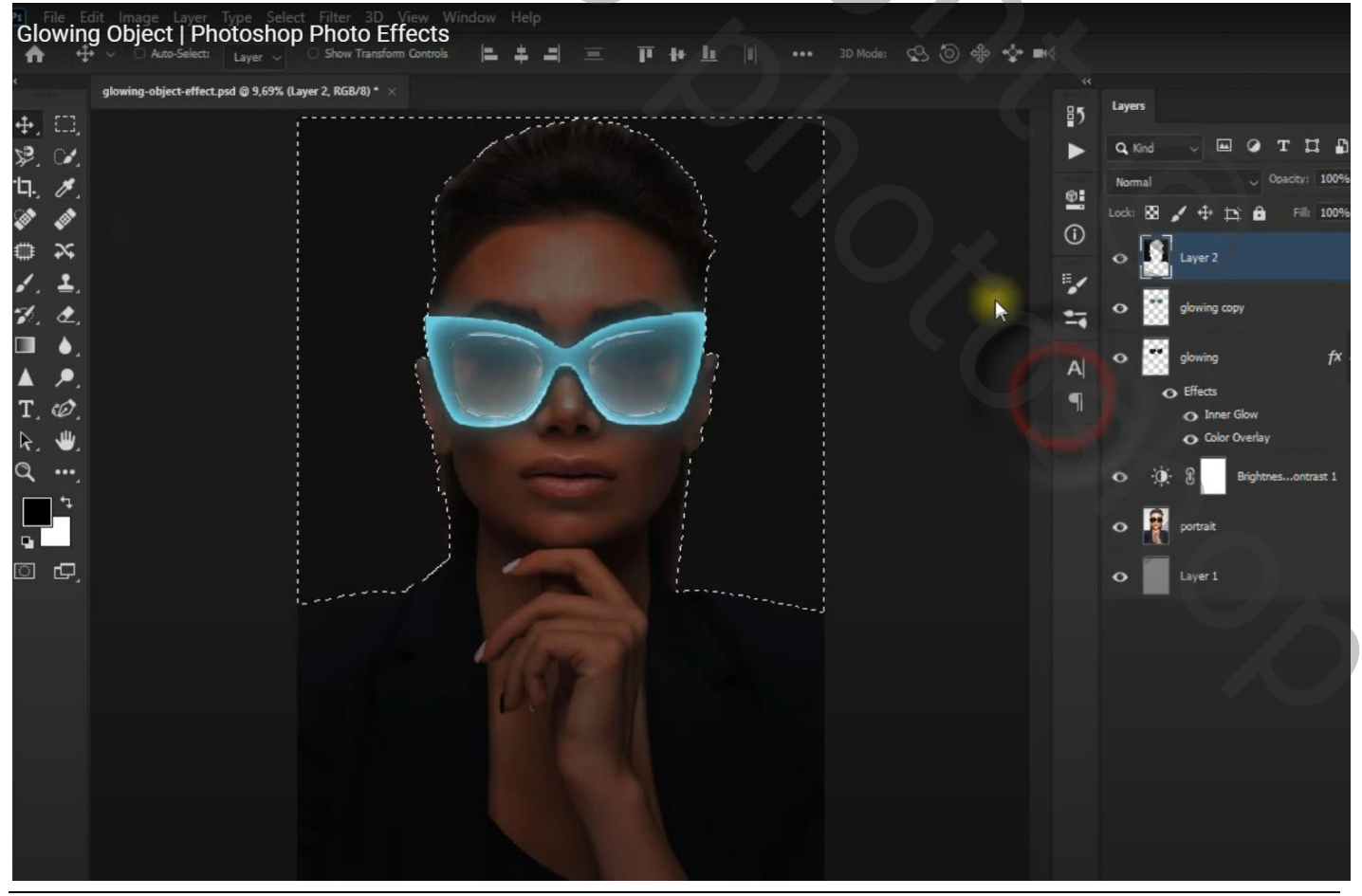

Gloeiende bril - blz. 4

Vertaling T

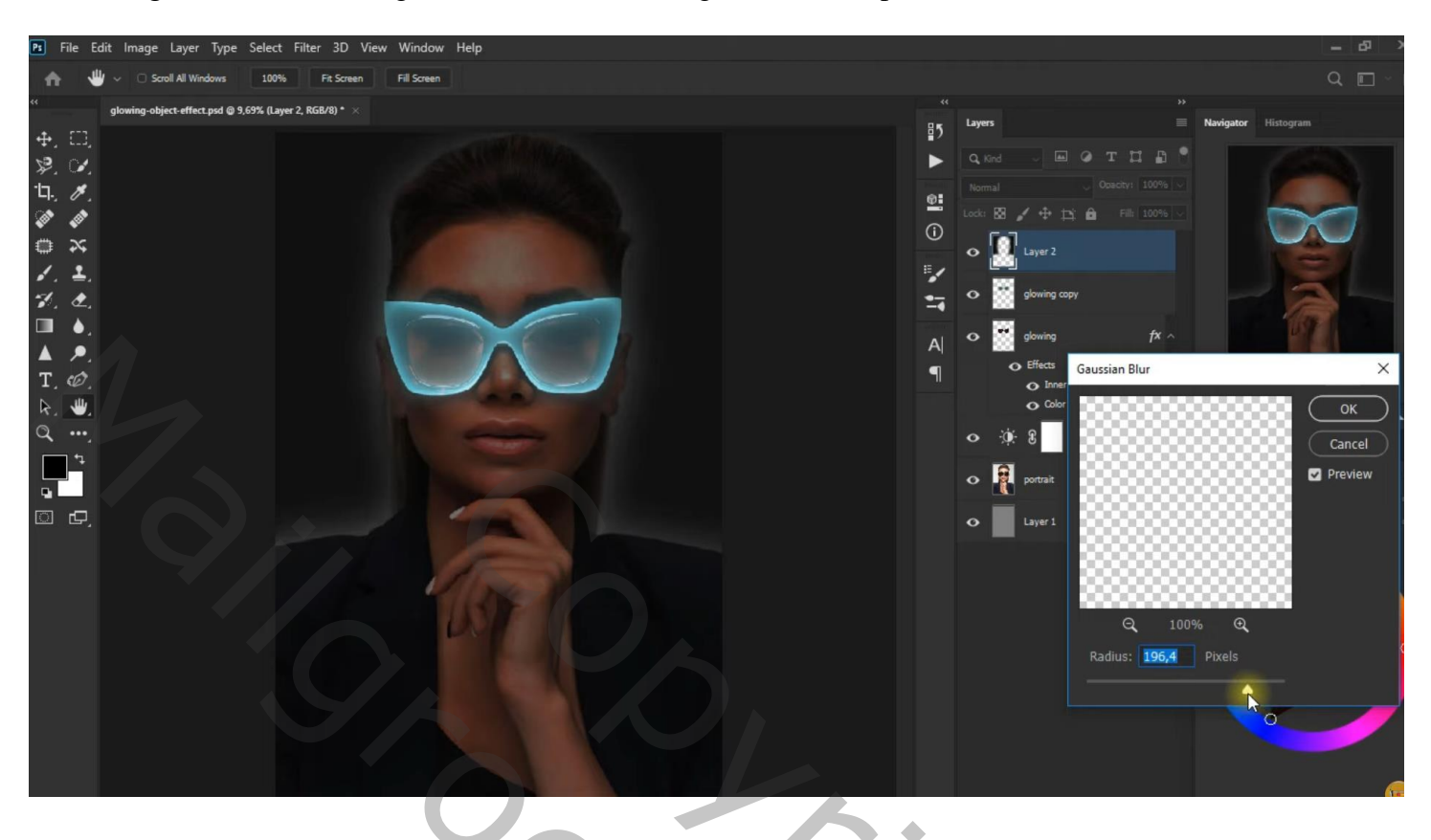

Bovenste laag, een Aanpassingslaag 'Foto Filter' : Cyaan, 100 % ; geen Uitknipmasker

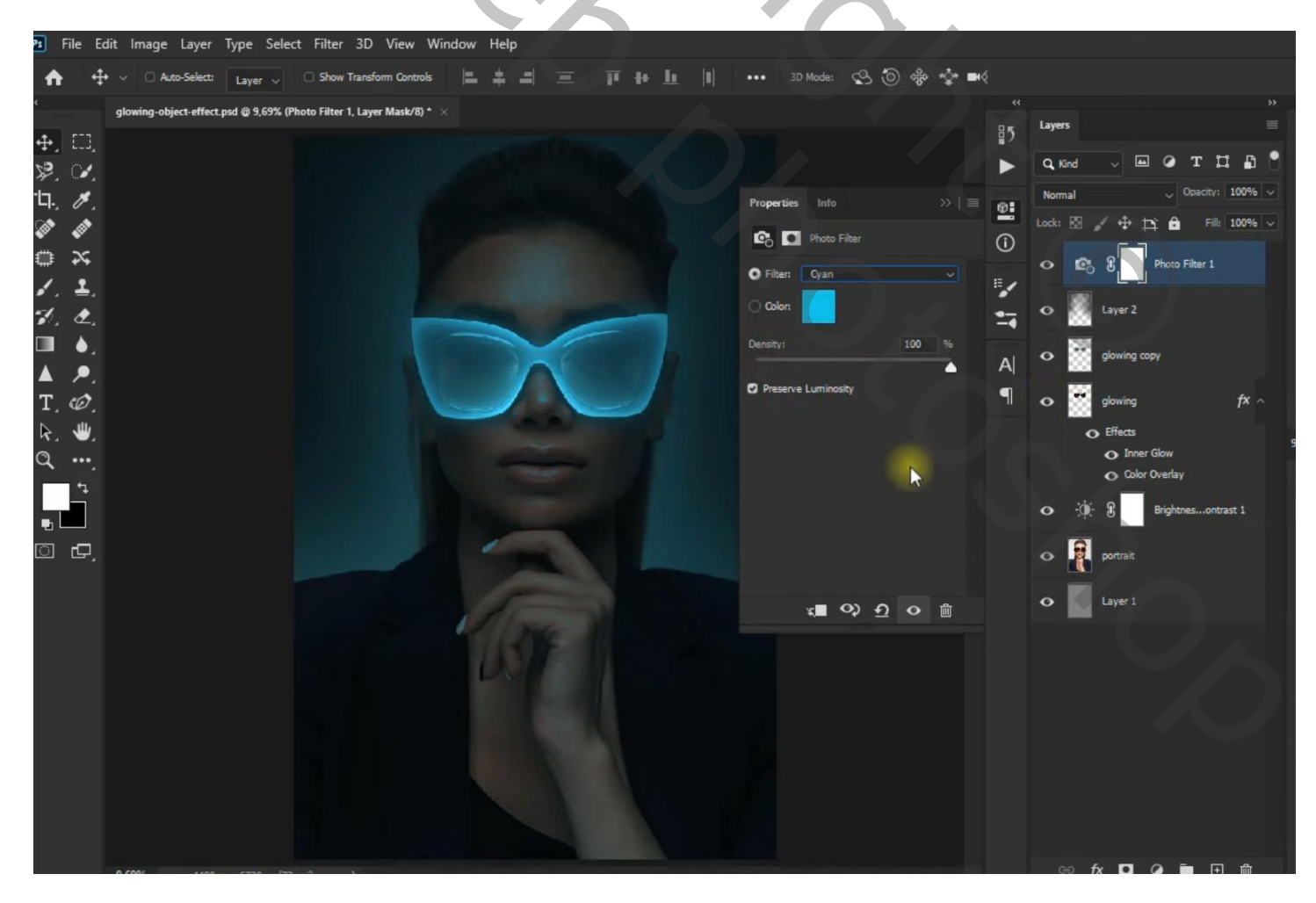

| 🖭 File Edit Image Layer Type Select Filter 3D View Window Help                    |                                                                             |        |         |                    |
|-----------------------------------------------------------------------------------|-----------------------------------------------------------------------------|--------|---------|--------------------|
| A ⊕ ∨ ○ Auto-Select: Layer ∨ ○ Show Transform Controls = = = = = = = = = 30 Mode: |                                                                             |        |         |                    |
| *                                                                                 | glowing-object-effect.psd @ 9,69% (Brightness/Contrast 2, Layer Mask/8) * × |        |         |                    |
| ⊕,⊡,<br>≷ ⊘∕                                                                      |                                                                             |        | Q, Kind | T I I              |
| ж. с.<br>Ц. Л.                                                                    | Properties Info >>>                                                         | 81     | Normal  | Upacity: 100%      |
| (A) (A)                                                                           | -<br>-<br>Ó: ■ Brightness/Contrast                                          | •<br>• |         | ✓ 🕂 🛱 🛱 Fill: 100% |
|                                                                                   | Auto                                                                        |        | •       | Brightnesontrast 2 |
| s. ±.<br>∵. ∧                                                                     | Brightness: 63                                                              | •      | ം മം    | B Photo Filter 1   |
|                                                                                   | Contrast:                                                                   | -•     |         | Laver 2            |
| <b>A P</b> .                                                                      |                                                                             | A      | × 88    |                    |
| T_∅_                                                                              | Use Legacy                                                                  |        | °       | glowing copy       |
| Q                                                                                 |                                                                             |        | •       | glowing f× ^       |
| <u></u>                                                                           |                                                                             |        | c       | Effects            |
| •                                                                                 |                                                                             |        |         | O Color Overlay    |
| □ ₽,                                                                              |                                                                             |        | •       | Brightnesontrast 1 |
|                                                                                   |                                                                             |        | •       | portrait           |
|                                                                                   |                                                                             |        | •       | Layer 1            |
|                                                                                   |                                                                             |        |         |                    |
|                                                                                   |                                                                             |        |         |                    |
|                                                                                   |                                                                             |        |         |                    |
|                                                                                   |                                                                             |        |         |                    |
|                                                                                   |                                                                             |        |         |                    |

Nog een Aanpassingslaag 'Foto Filter' : Cyaan, 100% ; modus = Verspreiden

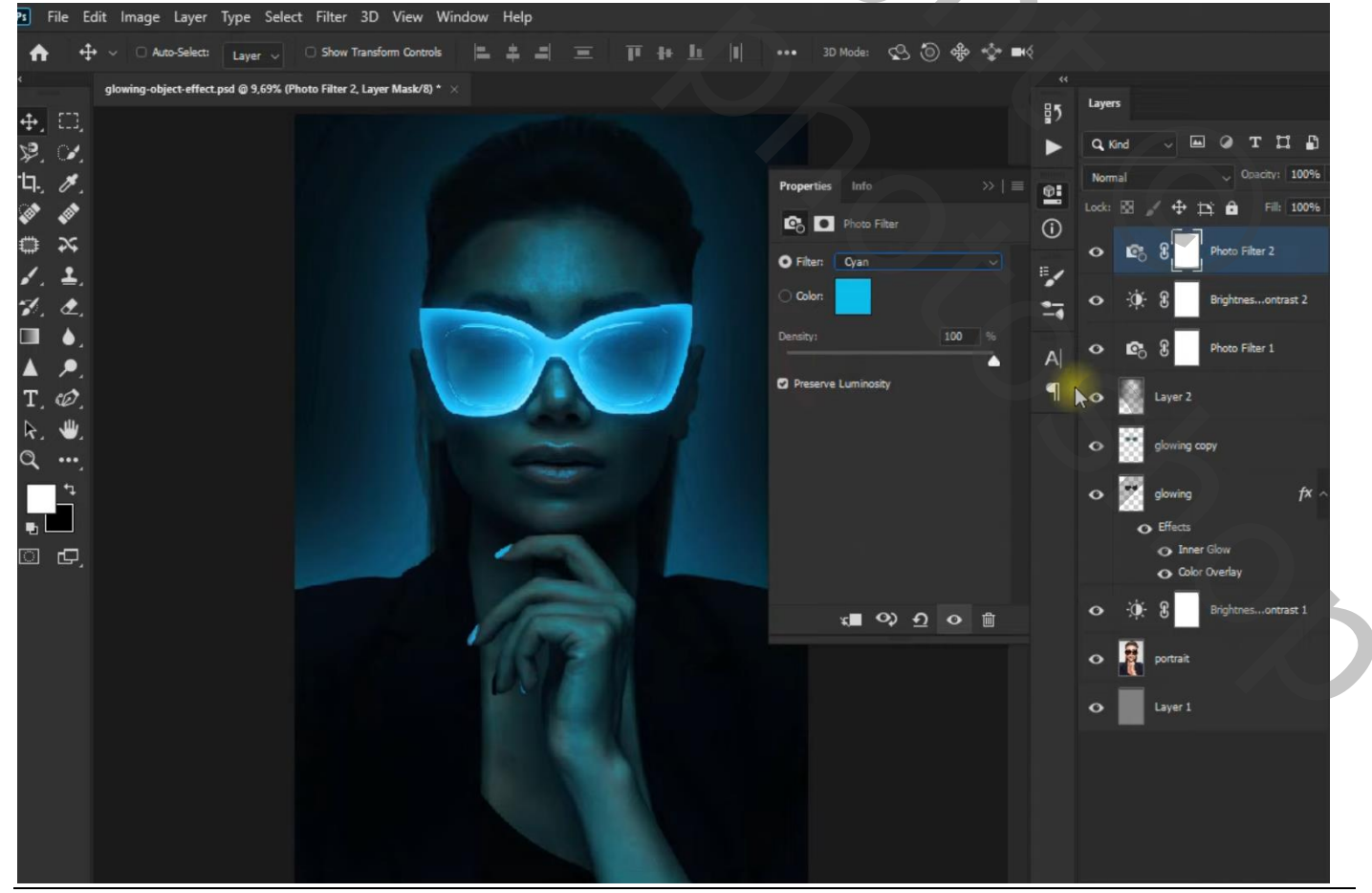

Bovenste samengevoegde laag maken met Ctrl + Alt + Shift + E ; Laagmodus = Lichter Op bekomen laag : Filter  $\rightarrow$  Vervagen  $\rightarrow$  Gaussiaans vervagen met 16,6 px

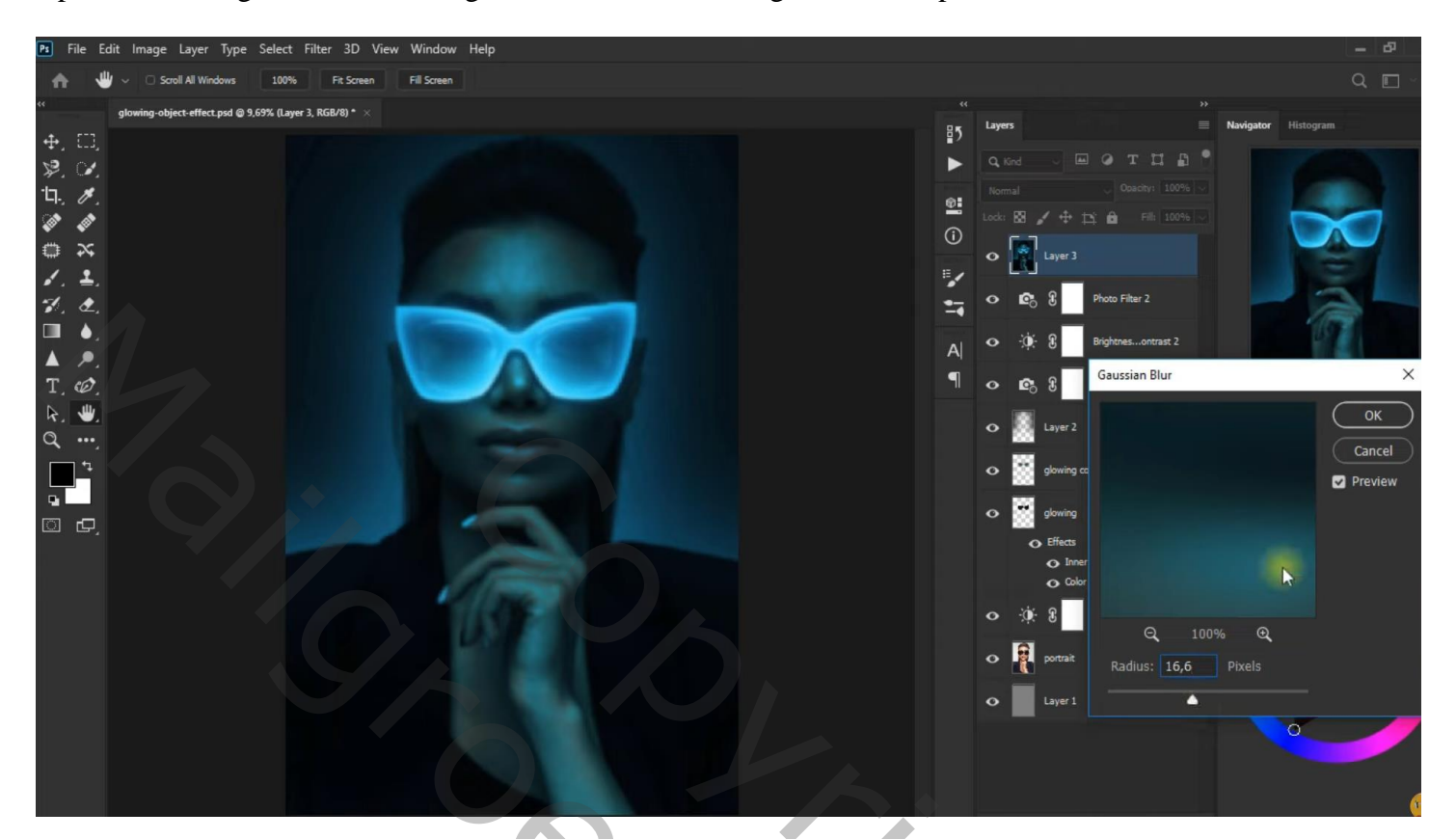

Klik nog eens Ctrl + Alt + Shift + E Op bekomen laag : Filter  $\rightarrow$  Vervagen  $\rightarrow$  Gaussiaans vervagen met 144,6 px

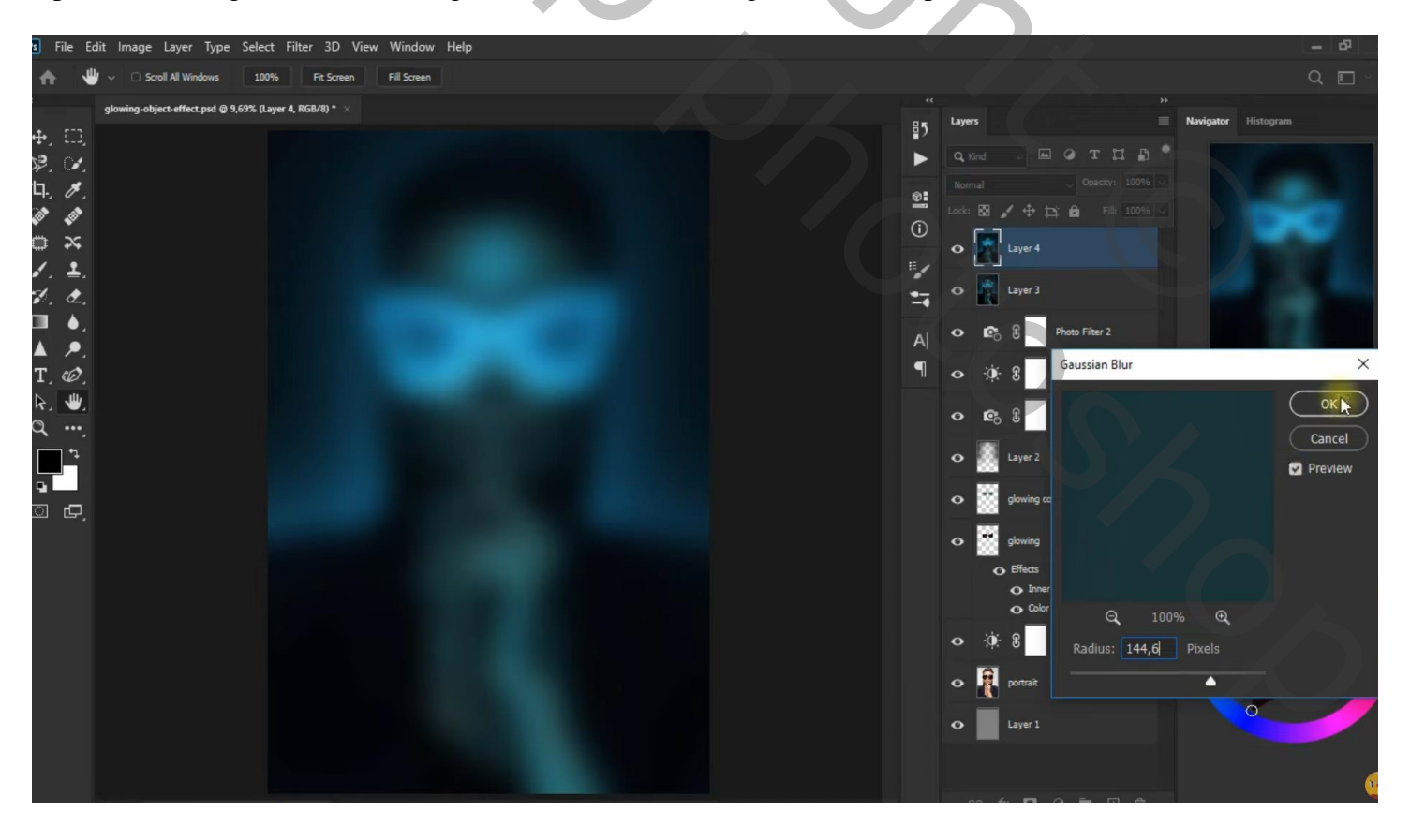

Het subject selecteren op laag "model"

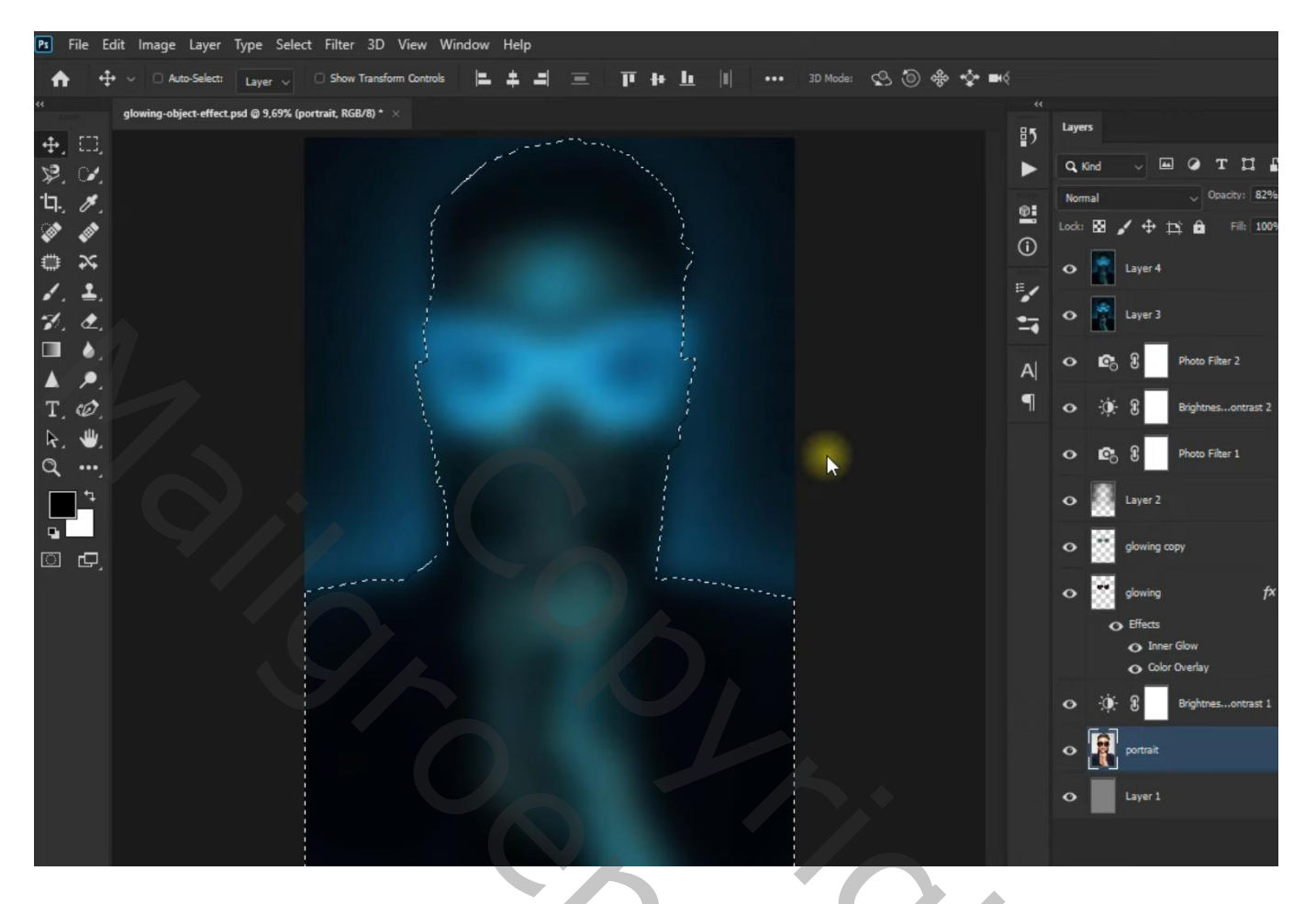

Selectie omkeren; aan bovenste laag een laagmasker toevoegen

Op laagmasker schilderen met zacht zwart penseel, dekking = 25%; rondom model schilderen

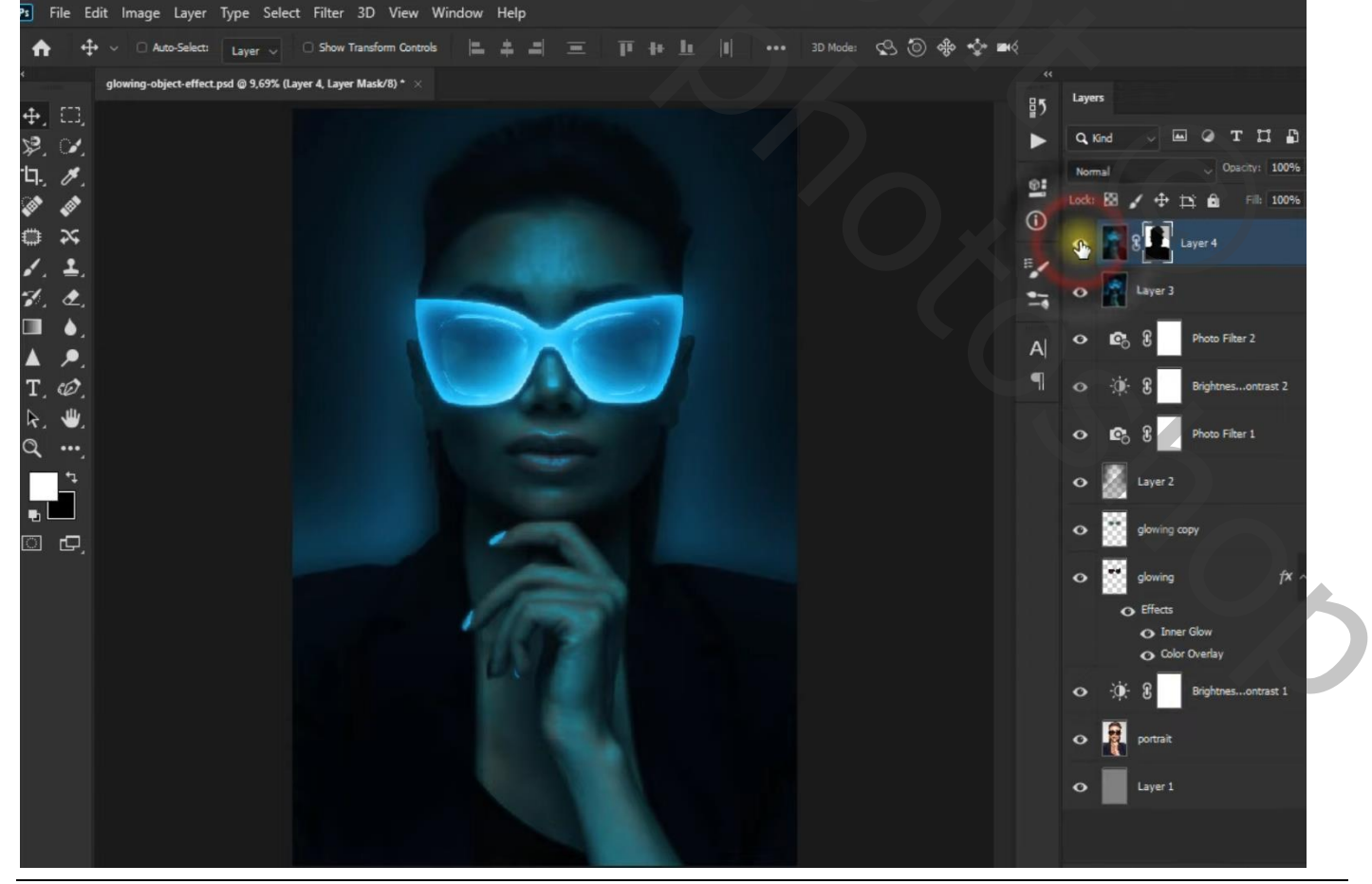